#### NCR Resource Manager

(OEM Resources Inventory)

Incident Independent

**Description:** The NCR Resource Manager (RM) board enables jurisdictions/users to document their resources. The board guides the user through typing the resource based on its capabilities.

This board also has a component for Asset Inventory that builds off the RM board with additional views for tracking inventory and indicating where it is deployed.

**Views:** This board offers a list view for inputs/edits to each jurisdiction as well as a read only list. In addition additional list view for Asset Inventory

List View (Resource Manager)- This view lists all resources for the jurisdiction.

| ICR WebEOC 2016        |               |                  |              |                     |
|------------------------|---------------|------------------|--------------|---------------------|
| .egend (mouse over)    |               |                  |              | All Jurisdiction    |
|                        | City of Fa    | airfax Resources |              |                     |
| Add Defined Resource   |               | Search Clear Se  | arch         | CAD Deployable: All |
| Add Undefined Resource |               |                  |              | Defined? All        |
| Resource Name          | Resource Type | Status           | Jurisdiction | Action              |
| Aerial Apparatus, Fire | 1             | Available        | Fairfax City | Edit Details        |

#### **Default Features:**

- Search capability on the Resource Nam, Resource Discipline and the capability choice selections fields for a specified value
- Data filtering by the CAD Deployable flag through the "Filter by" dropdown list options
- Data filtering by whether to display defined, undefined or all resources through the "Filter by" dropdown list options
- Sort capability on any of the displayed fields by clicking on the corresponding column header/field title.
- New record creation by clicking either the "Add Defined Resource" or the "Add Undefined Resource" button
- Record editing through the "Edit" button
- Button to "Details" to view all the resource information in a read only view
- "All Jurisdictions" button to change to the view of all resources shared for viewing throughout the NCR.

Variation: None

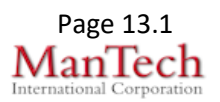

| put (Edit) View<br>apability choices         | : <b>Defined Resources</b> – The input view will provide resource after the user selects the Resource Name.                                                            |
|----------------------------------------------|----------------------------------------------------------------------------------------------------|
| New Record                                   |                                                                                                    |
| Save Cancel                                  |                                                                                                    |
| f you need additional guidance link t        | o the Resource Typing Library Tool (RTLT) for the online catalogue of national NIMS resource typing definitions (FEMA or Tier I) and job titles/positior               |
| qualifications: https://rtit.preptoolkit.org | /public<br>n in the capability choice has been modified or additional notes exist. Full details should be viewed by accessing the Resource Typing Library Tool (RTLT). |
| Select Resource Nam                          | e Please select a resource                                                                                                    |
| Catego<br>Sourc                              | y e                                                                                                    |
| Tid<br>Capability                            | IT Capability Choices Flag                                                                                                    |
| Resource Type:                               |                                                                                                    |
|                                              | ~                                                                                                    |
| Description                                  |                                                                                                    |
| Status Available V                           |                                                                                                    |
| Jurisdiction Fairfax City                    |                                                                                                    |
| Agency Owner Facilities Management           |                                                                                                    |
| Private                                      |                                                                                                    |
| Address                                      | Get Address Man It                                                                                                    |
| eduled Rate Unit                             | our our our our our our our our our our                                                                                                    |
| Scheduled Rate                               |                                                                                                    |
| CAD Resource                                 |                                                                                                    |
|                                              |                                                                                                    |
| Notes                                        |                                                                                                    |
|                                              | ~                                                                                                    |
| efault Features                              |                                                                                                    |
|                                              | Nyn liste to maintain data consistancy                                                                                                    |
|                                              |                                                                                                    |
| <ul> <li>Descrip</li> </ul>                  | tion field for any additional technical requirements                                                                                                    |
| <ul> <li>Notes fi</li> </ul>                 | eld for any additional considerations needed for the resource to                                                                                                    |
| achieve                                      | its function                                                                                                    |
| <ul> <li>Checkb</li> </ul>                   | ox to identify if the resource is private and if selected hides the                                                                                                    |
| resourc                                      | e from other jurisdictions                                                                                                    |
| - Domovi                                     | o nom omer juniououono<br>o hutton to dolato o rocourco                                                                                                    |
|                                              |                                                                                                    |
| <ul> <li>This is a</li> </ul>                | a mapper enabled board                                                                                                    |

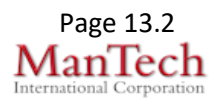

| Input (Edit) View: Undefined Resources– The input is to record resources that do not already have a type definition as established by FEMA, MEMA or the NCR.                                                                                                    |   |
|----------------------------------------------------------------------------------------------------|---|
| New Record                                                                                                    |   |
| Save Cancel                                                                                                    |   |
| If you need additional guidance link to the Resource Typing Library Tool (RTLT) for the online catalogue of national NIMS resource typing definitions (FEMA or Tier I) and job titles/position qualifications: <a href="https://tit.preptoelkit.org/public">https://tit.preptoelkit.org/public</a>                                                                                                    |   |
| Select Resource Name Please select a resource  Category                                                                                                    |   |
| Source                                                                                                    |   |
| Capability Capability Choices Flag Ty                                                                                                    | e |
| Resource Type:     Description     Status   Available   Jurisdiction   Failfiles Management   Agency Owner   Failfiles Management   Resource Identifier   Private   Location Name   Address   Get Address   Map It   Scheduled Rate   CAD Resource                                                                                                    |   |
| Remove                                                                                                    |   |
| <ul> <li>Default Features:</li> <li>Drop down lists to maintain data consistency</li> <li>Description field for any additional technical requirements</li> <li>Notes field for any additional considerations needed for the resource to achieve its function</li> <li>Checkbox to identify if the resource is private and if selected hides the resource from other jurisdictions</li> <li>Remove button to delete a resource</li> <li>This is a mapper enabled board</li> </ul> |   |

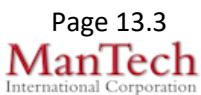

**List View (OEM Resources)**- This view resources for the jurisdiction that are marked as OEM Use.

| NCR Web<br>Legend ( | NCR WebEOC 2016 Legend (mouse over) Pant                 |                     |               |           |                |                     |                  |          |   |
|---------------------|----------------------------------------------------------|---------------------|---------------|-----------|----------------|---------------------|------------------|----------|---|
|                     | Fairfax County OEM Resources                             |                     |               |           |                |                     |                  |          |   |
| + Add Defin         | ed Resource + Add Undefined Resource                     | ٩                   |               | Search    | Clear Search   |                     | Define           | d? All   | ~ |
|                     | Search finds exact match of text and punctuation entered |                     |               |           |                |                     |                  |          |   |
| #                   | Resource Name *                                          | Resource Identifier | Resource Type | Status    | Jurisdiction   | Last Update         | Action           |          |   |
| <u>1611</u>         | AMX Control Panel Switcher                               | B23565              |               | Available | Fairfax County | 08/15/2018 11:26:01 | CEdit CDuplicate | QDetails |   |
| <u>1612</u>         | AMX Touchscreen Control Panel                            | B22581              |               | Available | Fairfax County | 08/15/2018 11:27:41 | CEdit CDuplicate | QDetails |   |
| 1586                | DELL Laptop Inspiron 15                                  | OEM-J90332          |               | Available | Fairfax County | 08/14/2018 11:01:10 | CEdit CDuplicate | QDetails |   |
| 1605                | Ford Escape Hybrid                                       | 6224                |               | Available | Fairfax County | 08/14/2018 11:23:21 | CEdit CDuplicate | QDetails |   |
| 1606                | Ford Interceptor                                         | 4111                |               | Available | Fairfax County | 08/21/2018 09:13:32 | CEdit CDuplicate | QDetails |   |
| 1600                | JOC Crestron Control Panel                               |                     |               | Available | Fairfax County | 08/15/2018 11:20:21 | CEdit CDuplicate | QDetails |   |
| 1609                | JOC Crestron Touchscreen Panel                           | B21453              |               | Deployed  | Fairfax County | 08/24/2018 13:54:51 | CEdit CDuplicate | QDetails |   |
| <u>1623</u>         | Kingston DataTraveler                                    | Drive1              |               | Deployed  | Fairfax County | 08/24/2018 15:42:23 | CEdit CDuplicate | QDetails |   |
| 1624                | Kingston DataTraveler                                    | Drive2              |               | Deployed  | Fairfax County | 08/24/2018 13:47:01 | CEdit CDuplicate | QDetails |   |
| 1626                | Kingston DataTraveler                                    | Drive3              |               | Deployed  | Fairfax County | 08/24/2018 13:48:40 | CEdit CDuplicate | QDetails |   |
| 1627                | Kingston DataTraveler                                    | Drive4              |               | Deployed  | Fairfax County | 08/24/2018 13:50:08 | CEdit CDuplicate | QDetails |   |

#### **Default Features:**

- Search capability all fields for the specified value
- Data filtering by whether to display defined, undefined or all resources through the "Filter by" dropdown list options
- Sort capability on most of the displayed fields by clicking on the corresponding column header/field title.
- New record creation by clicking either the "Add Defined Resource" or the "Add Undefined Resource" button
- Record editing through the "Edit" link
- Link to "Details" to view all the resource information in a read only view
- Ability to click the "Duplicate" link to copy the key data for a resource that will be created into a new record for further editing.

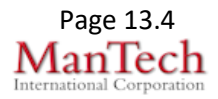

| Details V<br>contents                                                       | <b>/iew (OEM Resource</b> for the selected resou        | <b>s) -</b> This view provide                               | s a view only<br>ity to deploy f     | <sup>,</sup> list of the field<br>the asset. | s and their |  |  |  |  |  |
|-----------------------------------------------------------------------------|---------------------------------------------------------|-------------------------------------------------------------|--------------------------------------|----------------------------------------------|-------------|--|--|--|--|--|
| If you need additional                                                      | guidance link to the Resource Typing Library Tool (RTLT | ) for the online catalogue of national NIMS resource typing | definitions (FEMA or Tier I) and job | b titles/position Actions                    |             |  |  |  |  |  |
| qualifications: https://titl.preptioolkit.org/public Resource Details (OEM) |                                                         |                                                             |                                      |                                              |             |  |  |  |  |  |
| Undefined                                                                   |                                                         |                                                             |                                      |                                              |             |  |  |  |  |  |
| Resource Name                                                               | Ford Escape Hybrid                                      |                                                             |                                      |                                              |             |  |  |  |  |  |
| Resource Type                                                               |                                                         |                                                             |                                      |                                              |             |  |  |  |  |  |
| Description                                                                 | escription 2005 Ford Escape, #6224                      |                                                             |                                      |                                              |             |  |  |  |  |  |
| OEM Status                                                                  | Available                                               |                                                             |                                      |                                              |             |  |  |  |  |  |
| OEM Use                                                                     | <b>v</b>                                                |                                                             |                                      |                                              | 1           |  |  |  |  |  |
| Resource Category                                                           | Other                                                   |                                                             |                                      |                                              |             |  |  |  |  |  |
| Resource Identifier                                                         | 6224                                                    |                                                             |                                      |                                              |             |  |  |  |  |  |
| Source                                                                      |                                                         |                                                             |                                      |                                              |             |  |  |  |  |  |
| Tier                                                                        |                                                         |                                                             |                                      |                                              |             |  |  |  |  |  |
| Private                                                                     | ✓                                                       |                                                             |                                      |                                              |             |  |  |  |  |  |
| Agency Owner                                                                | Office of Emergency Management                          |                                                             |                                      |                                              |             |  |  |  |  |  |
| Jurisdiction                                                                | Fairfax County                                          |                                                             |                                      |                                              |             |  |  |  |  |  |
| Location Name                                                               | Ford Escape                                             |                                                             |                                      |                                              |             |  |  |  |  |  |
| Manufacturer                                                                | Not Available                                           |                                                             |                                      |                                              |             |  |  |  |  |  |
| Category                                                                    | Vehicle Accessory                                       |                                                             |                                      |                                              |             |  |  |  |  |  |
| Image                                                                       |                                                         |                                                             |                                      |                                              |             |  |  |  |  |  |
| Notes                                                                       |                                                         |                                                             |                                      |                                              |             |  |  |  |  |  |
| Capabilities                                                                |                                                         |                                                             |                                      |                                              |             |  |  |  |  |  |
| → Deploy Asset                                                              |                                                         |                                                             |                                      |                                              |             |  |  |  |  |  |
|                                                                             | Deployment Date                                         | Return Date Date                                            | POC                                  | Location                                     | Action      |  |  |  |  |  |
| Return                                                                      |                                                         |                                                             |                                      |                                              |             |  |  |  |  |  |
| Default F                                                                   | Features:                                               |                                                             |                                      |                                              |             |  |  |  |  |  |
| -                                                                           | Ability to croate a de                                  | ploymont record by d                                        | cking the Dor                        | alov Assot link                              |             |  |  |  |  |  |
| •                                                                           | Ability to create a de                                  | ployment record by cli                                      | cking the Dep                        | Diby Asset link                              |             |  |  |  |  |  |
| •                                                                           | Return link to go bac                                   | or the main list view                                       |                                      |                                              |             |  |  |  |  |  |
|                                                                             |                                                         |                                                             |                                      |                                              |             |  |  |  |  |  |
| Input Vie                                                                   | ew (Deploy OEM Res                                      | ources): This view er                                       | ables the use                        | er to specify the                            | Э           |  |  |  |  |  |
| Deployment                                                                  | s                                                       | 40001.                                                      |                                      |                                              |             |  |  |  |  |  |
| Details                                                                     |                                                         |                                                             |                                      |                                              |             |  |  |  |  |  |
| Deployment Date                                                             |                                                         |                                                             |                                      |                                              |             |  |  |  |  |  |
| Return Date                                                                 |                                                         |                                                             |                                      |                                              |             |  |  |  |  |  |
| POC                                                                         |                                                         |                                                             |                                      |                                              |             |  |  |  |  |  |
| Location                                                                    |                                                         |                                                             |                                      |                                              |             |  |  |  |  |  |
|                                                                             |                                                         |                                                             |                                      |                                              |             |  |  |  |  |  |
|                                                                             |                                                         |                                                             |                                      | Cancel                                       | Save        |  |  |  |  |  |
|                                                                             |                                                         |                                                             |                                      |                                              |             |  |  |  |  |  |
|                                                                             |                                                         |                                                             |                                      |                                              |             |  |  |  |  |  |
| Default F                                                                   | Default Features:                                       |                                                             |                                      |                                              |             |  |  |  |  |  |
| <ul> <li>Date/Time picker to ensure proper date/time format.</li> </ul>     |                                                         |                                                             |                                      |                                              |             |  |  |  |  |  |

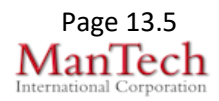

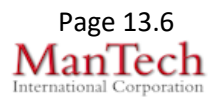

Supported Local Core WebEOC Boards

September 21, 2018